## マッチング会員様向け 操作マニュアル

## ~自宅閲覧•申込 事前準備編~

Ver 1.0

一 目次 一

| 1.  | 事前準備           | . 2 |
|-----|----------------|-----|
| (1) | ログイン~事前準備の登録まで | . 2 |

## 1. 事前準備

(1) ログイン~事前準備の登録まで

① トップページへアクセスします。

パソコン URL http://www.msc-tokushima.jp/matching/

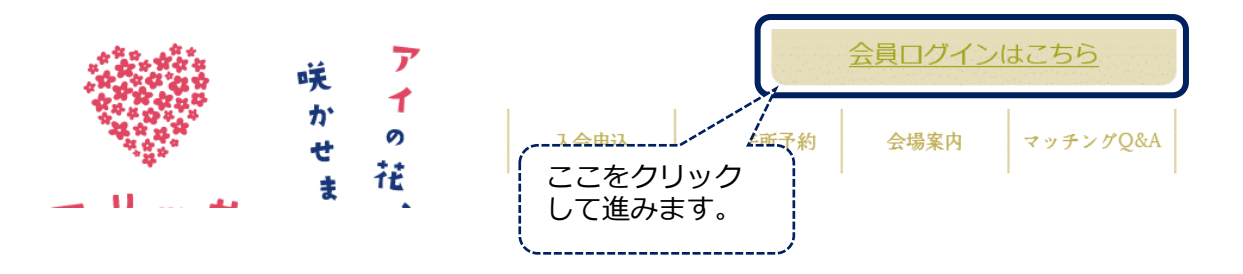

② ログインします。

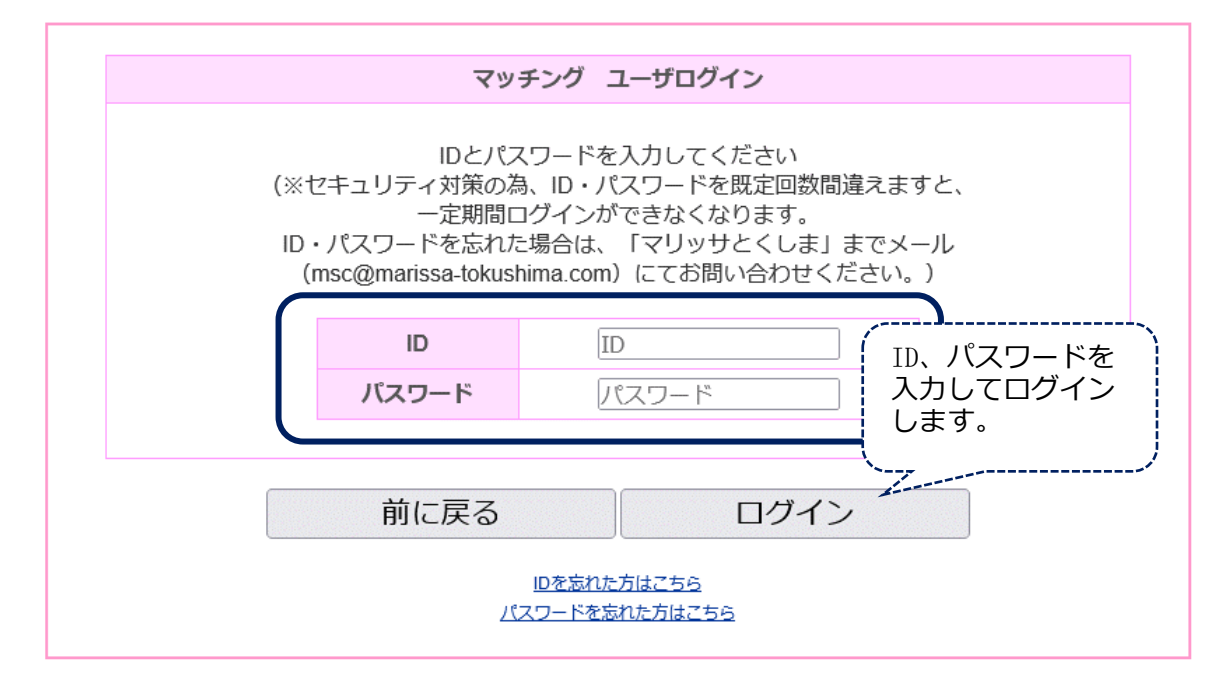

③ 自宅閲覧機能についての事前準備画面が表示されます。

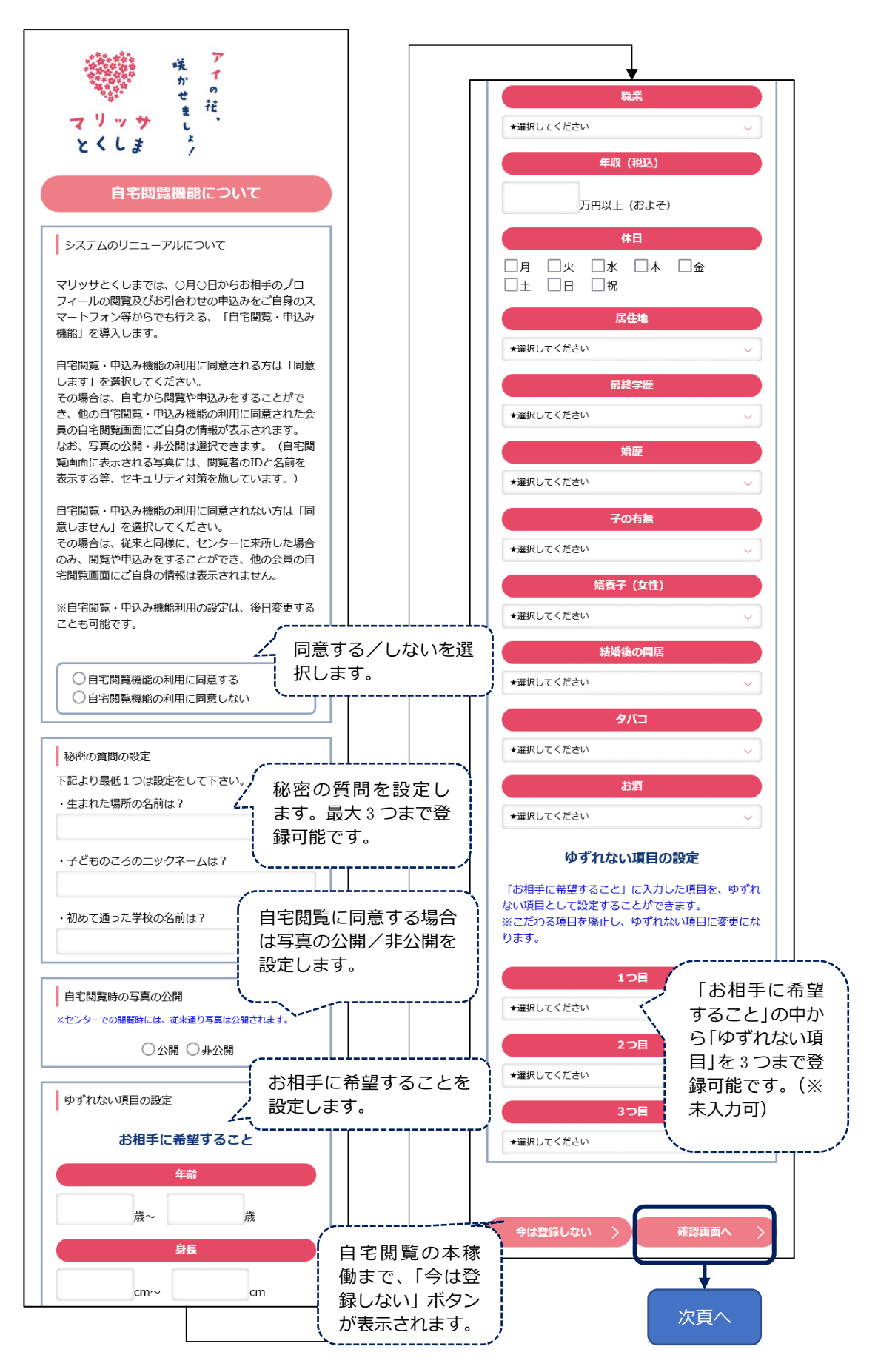

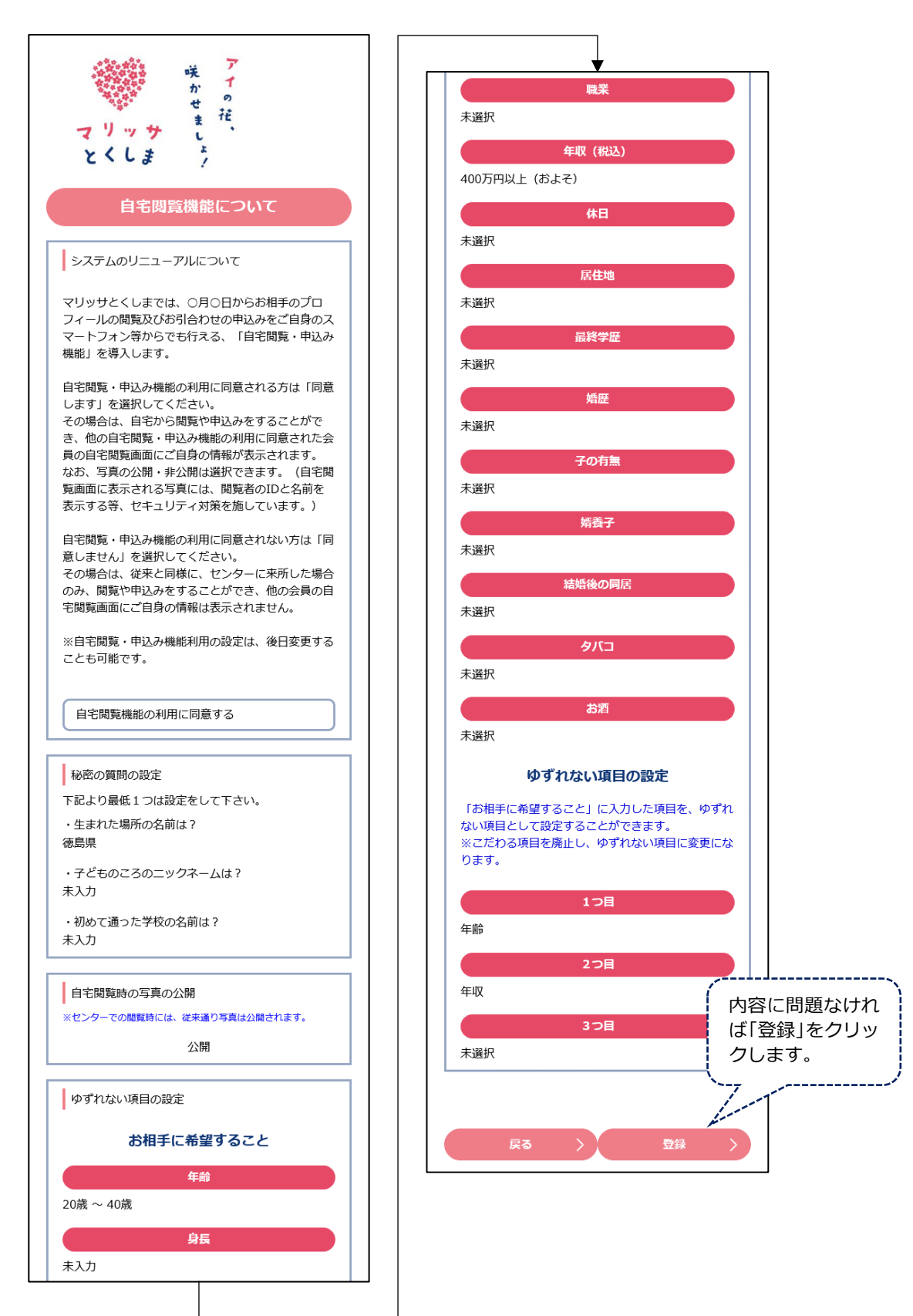

⑤ 登録完了画面が表示されます。

| 「<br>「<br>マリッサ」<br>とくしま                                                                                                    |
|----------------------------------------------------------------------------------------------------|
| 自宅閲覧機能について                                                                                                    |
| 登録が完了しました                                                                                                    |
|                                                                                                    |
| マリッサ<br>とくしまマリッジサポートセンター「お相手のプロフィールを閲覧して電源にお引合せする「マッチング」<br>とくしまマリッジサポートセンター「お相手のプロフィールを閲覧して電源にお引合せする「マッチング」<br>とくしまマリッジサポートセンター「お相手のプロフィールを閲覧して電源にお引合せする「マッチング」                                                                                                    |
| マイページ<br>ようこそ ID ZMEH14002 様                                                                                                    |
| <ul> <li>新省情報</li> <li>マッチングトップページより、ID忘れの確認、パスワード忘れの確認がご利用いただけます。</li> <li>1.登録内容の変更に関して         <ol> <li>(1)非開示項目             以下の内容について、必ずメールで「msc@marissa-tokushima.com」までお知らせください。①会             員ID のお名前③生年月日(ご本人様確認のために必要)を明記のうえ、メールアドレス変更の場             合は「現在登録中のアドレス」と「新しいアドレス」を、住所、電話番号、その他必須項目の変更             の場合はそれぞれ新旧の情報を入力してお送りください。             (2)開示項目             下記メニュー項目の「会員情報変更」から変更を行ってください。             2.お引合せお相手のプロフィールは、お引合せ結果の決定後は非表示となります。             3.お引合せお申の込み後のキャンセル及び、進行状況のお問合せには、一切お答えできません。         </li> </ol></li></ul> |
| お申込み状況確認       お引合せ申込み中の状況確認       これまでのメニューが表示されます。         来所予約・確認       脳既束所予約・確認・キャンセルはこちらから       ※事前準備画面は一度登録すると次回         フォロー       フォローメッセージの交換はこちらから       からは表示されません。                                                                                                    |
| 会員情報変更         会員情報の変更はごちらから                                                                                                    |
| エロスロル      エロの      パスワード変更     パスワード変更     パスワードの変更はごちらから                                                                                                    |
| ログアウト                                                                                                    |
| とくしまマリッジサポートセンター<br>使島環徳島市寺島本町西1丁目5番地 アミコ東館7階                                                                                                    |